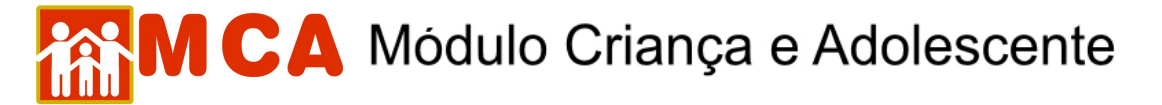

## 13) Situação Jurídica – Informações Gerais e Busca de Processos

O módulo O situação Jurídica deverá ser preenchido com informações sobre a situação jurídica da criança/adolescente acolhido.

Neste campo deverão ser preenchidas as seguintes informações:

- 1. Juízo competente,
- 2. Promotoria de Justiça de atribuição,
- 3. Processos judiciais relacionados à criança/adolescente e
- 4. Situação quanto à adoção da criança/adolescente.

Para acessar a área de cadastramento/alteração de informações sobre a situação jurídica da criança/adolescente cadastrado, clique na seta no lado esquerdo do campo Situação Jurídica, conforme mostra a figura.

| uizo Competente          | Buscar        |          |                  |
|--------------------------|---------------|----------|------------------|
| romotoria com Atribuição | Buscar        |          |                  |
| ituação quanto a adoção  | Selecione     | ~        |                  |
| rocessos nos Tribunais   | Buscar        |          |                  |
| Processos Relacionados   |               |          |                  |
| Nº Processo              | Tipo Processo | Sentença | Trânsito Julgado |

- a) O campo "Juízo Competente" deverá ser preenchido com o Juízo de Direito competente em relação a criança/adolescente acolhido.
- 1) Para selecionar o Juízo de Direito competente, clique no botão Buscar.
- 2) Pesquise o Juízo de Direito competente utilizando o nome <u>ou</u> a Comarca na janela "Busca de Varas de Justiça".
- O campo "Nome" poderá ser utilizado para digitar o nome do Juizado de Direito que se deseja localizar. Clique no botão Pesquisar.
- Caso o nome do Juizado de Direito seja relacionado, selecione-o clicando no círculo a esquerda deste. Clique no botão Selecionar.
- 5) O campo "**Comarca**" poderá ser utilizado para pesquisar um Juizado de Direito através da Comarca onde está localizado.
- 6) Selecione a Comarca onde o Juizado de Direito está localizado e clique no botão Pesquisar
- Caso o nome do Juizado de Direito que se deseja localizar seja relacionado, selecione-o clicando no círculo a esquerda deste e clique no botão Selecionar.

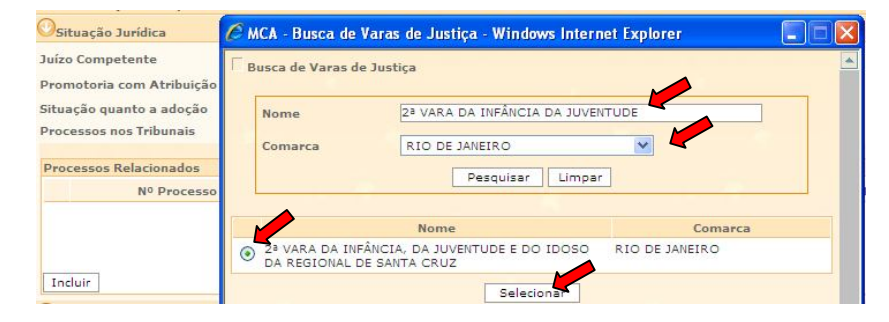

8) O nome do Juizado de Direito selecionado aparecerá ao lado do campo "Juízo Competente".

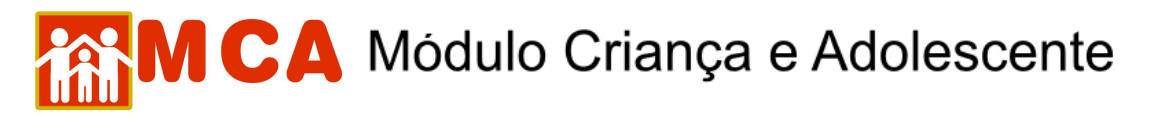

| Juízo Competente          | Buscar 23 VARA DA INFÂNCIA, DA JUVENTUDE E I | DO IDOSO DA REGIONAL DE SANTA CRUZ |
|---------------------------|----------------------------------------------|------------------------------------|
| Promotoria com Atribuição | Buscar 10ª PROMOTORIA DE JUSTIÇA DA INFÂN    | CIA E DA JUVENTUDE DA CAPITAL      |
| Situação quanto a adoção  | apto - DPF com tränsito em julgado           | ~                                  |
| Processos nos Tribunais   | Buscar                                       | an ann 10                          |

- b) O campo "Promotoria com Atribuição" deverá ser preenchido com Promotoria de Justiça com atribuição em relação à criança/adolescente acolhido.
- 1) Pesquise a Promotoria de Justiça de atribuição utilizando o nome <u>ou</u> a Comarca na janela "Busca de Promotorias".
- O campo "Nome" poderá ser utilizado para digitar o nome da Promotoria de Justiça que se deseja localizar. Clique no botão Pesquisar.
- Caso o nome Promotoria de Justiça seja relacionado, selecione-a clicando no círculo a esquerda desta e clique no botão Selecionar.
- O campo "Comarca" poderá ser utilizado para pesquisar uma Promotoria de Justiça através da Comarca onde está localizada.
- 5) Selecione a Comarca onde a Promotoria de Justiça está localizada e clique no botão Pesquisar.
- Caso o nome da Promotoria de Justiça que se deseja localizar seja relacionado, selecione-a clicando no círculo a esquerda desta e clique no botão Selecionar.

| OSituação Jurídica                            | C MCA - Busca de | Promotorias - Windows Internet Ex          | cplorer        |  |
|-----------------------------------------------|------------------|--------------------------------------------|----------------|--|
| Juízo Competente<br>Promotoria com Atribuição | Busca de Promo   | torias                                     |                |  |
| Situação quanto a adoção                      | Nome             | Nome 12ª PROMOTORIA DE JUSTIÇA DA INFÂNCIA |                |  |
| Processos nos Tribunais                       | Comarca          | RIO DE JANEIRO                             |                |  |
| Processos Relacionados                        |                  | Pesquisar                                  | 1              |  |
| Nº Processo                                   |                  |                                            |                |  |
|                                               |                  | Nome                                       | Comarca        |  |
|                                               | 12ª PROMOTO      | RIA DE JUSTIÇA DA INFÂNCIA E DA            | RIO DE JANEIRO |  |
| Incluir                                       |                  | Selecionar                                 |                |  |

## 7) O nome da Promotoria de Justiça selecionada aparecerá ao lado do campo "Promotoria com Atribuição".

| Osituação Jurídica        |                                              |                                   |
|---------------------------|----------------------------------------------|-----------------------------------|
| Juízo Competente          | Buscar 2ª VARA DA INFÂNCIA, DA JUVENTUDE E D | O IDOSO DA REGIONAL DE SANTA CRUZ |
| Promotoria com Atribuição | Buscar 10ª PROMOTORIA DE JUSTIÇA DA INFÂNC   | CIA E DA JUVENTUDE DA CAPITAL     |
| Situação quanto a adoção  | apto - DPF com tränsito em julgado           | ~                                 |
| Processos nos Tribunais   | Buscar                                       |                                   |

c) No campo "Situação quanto a adoção" deverá ser selecionada a opção referente a situação quanto a adoção da criança/adolescente acolhido.

| Juízo Competente          | Buscar 2ª VARA DA INFÂNCIA, DA JUVENTUDE E DO IDOSO DA REGIONAL DE SANTA CRUZ |
|---------------------------|-------------------------------------------------------------------------------|
| Promotoria com Atribuição | Buscar 10ª PROMOTORIA DE JUSTIÇA DA INFÂNCIA E DA JUVENTUDE DA CAPITAL        |
| Situação quanto a adoção  | apto - DPF com tränsito em julgado 🗸 🛛 🔽                                      |
| Processos nos Tribunais   | Buscar                                                                        |

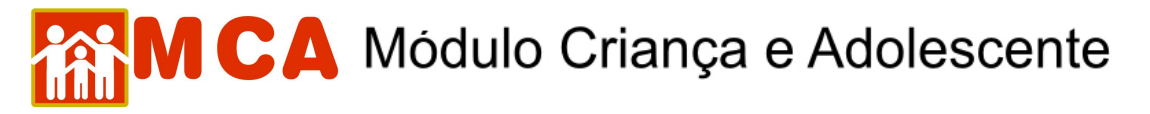

d) O campo "Processos nos Tribunais" poderá ser utilizado para verificar (através de relatórios) os processos relacionados à criança/adolescente acolhido cadastrados no banco de dados do Tribunal de Justiça do Estado do Rio de Janeiro (TJERJ).

| Juízo Competente          | Buscar 2ª VARA DA INFÂNCIA, DA JUVENTUDE E D | O IDOSO DA REGIONAL DE SANTA CRUZ |
|---------------------------|----------------------------------------------|-----------------------------------|
| Promotoria com Atribuição | Buscar 10ª PROMOTORIA DE JUSTIÇA DA INFÂNC   | CIA E DA JUVENTUDE DA CAPITAL     |
| Situação quanto a adoção  | apto - DPF om tränsito em julgado            | ~                                 |
| Processos nos Tribunais   | Buscar                                       |                                   |

- 1) Para verificar se existem processos relacionados com a criança/adolescente, clique no botão Buscar ao lado do campo "Processos nos Tribunais" no módulo "Situação Jurídica".
- 2) Caso a criança/adolescente possua processos relacionados no banco de dados do TJERJ, estes serão apresentados em forma de relatórios, possibilitando que o arquivo seja salvo ou impresso.
- Caso a criança/adolescente <u>não possua processos relacionados</u> no banco de dados do TJERJ, aparecerá a mensagem: Nenhum Processo encontrado.

**OBSERVAÇÃO!** Para que os processos da criança/adolescente sejam relacionados através desta funcionalidade, será necessário que o <u>nome cadastrado no MCA seja idêntico ao nome que consta nos processos do banco de dados do TJERJ</u>.

| .mp.rj.gov.br/mca/Cadastrok | elatorioAbrigado/FormExect                    | itarPrincipal.dofexe                 | cMetodo=imp                 | r - Windows Intern          | et Explorer  |
|-----------------------------|-----------------------------------------------|--------------------------------------|-----------------------------|-----------------------------|--------------|
|                             | 100% - 🛃 🔂 Loc                                | alizar                               |                             |                             |              |
| Modulo Criança e Adoleso    | MC<br>Dados da                                | A - Módulo da Cr<br>Criança/Adolesco | iança e Ado<br>ente no Trib | lescente<br>unal de Justiça |              |
| Criança/Adolescente:        | Rodrigue                                      | es Filgueira                         |                             |                             |              |
| Nome TJ:                    |                                               |                                      |                             |                             |              |
| Data Nascimento :           | 26/05/2003                                    | Sexo: F                              | Sexo TJ:                    | М                           |              |
| Mãe :                       | Rodrigues                                     |                                      |                             |                             |              |
| Mãe TJ:                     | RODRIGUES                                     |                                      |                             |                             |              |
| Pai:                        | de Oliveira                                   | Filgueira                            |                             |                             |              |
| Pai TJ:                     |                                               |                                      |                             |                             |              |
| RCN MCA:                    | Circunscrição:1º OFÍCIO<br>Folha:             | D/CACHOEIRO DO                       | C                           | /ES Registro:               | 409 Livro:a- |
| RCN TJ:                     | Circunscrição: Registro                       | o: Livro: Folha:                     |                             |                             |              |
| Processos do Ano :          | 2008                                          |                                      |                             |                             |              |
| Tipo Processo:              | Abrigo                                        |                                      |                             |                             |              |
| Processo:                   | 0045087-33.2008.8.19.0<br>(2008.021.044986-4) | 0021 Site                            | uação Proce                 | sso: Ativo                  |              |
| Classe:                     | Providência - ECA                             |                                      |                             |                             |              |
| Descrição Ação:             | Abrigo                                        |                                      |                             |                             |              |
| Ação MCA:                   | Não consta no MCA                             |                                      |                             |                             |              |
| Sentença:                   |                                               |                                      |                             |                             |              |
| Data Intimação:             | 17/09/2008                                    | Data Último                          |                             | 22/06/2009                  |              |
| Último Andamento:           | Remessa Interna                               |                                      |                             |                             |              |
| Destinatário:               |                                               |                                      |                             |                             |              |
| Local                       |                                               |                                      |                             |                             |              |

**IMPORTANTE!** Não se esqueça de confirmar os dados incluídos/alterados, clicando no botão Confirmar, que fica no final da ficha de cadastro. Após confirmar, para continuar preenchendo o formulário, vá até o final da ficha e clique no botão Alterar.